# **CAIPHONE**

## **IXW-MA Supervision Association**

## Introduction

When the IX-MV7 master station detects an issue while executing line supervision or device check, the IXW-MA adaptor can be programmed to trigger relay output 1. This relay will also trigger if the IX-MV7 doing the supervision goes offline. The relay can be connected to an alarm panel or light to alert the user of an issue within the system. This guide will show how to configure the system using IX Support Tool in Table View.

## **IXW-MA Support Tool Settings**

The IXW-MA will need to be configured using the IX Support Tool software to allow for the supervision functionality.

#### **IXW-MA - Identification**

The station number of the IXW-MA will need to end with 99 for the supervision feature to be enabled. Using IX Support Tool, expand the **Station Information** tree and select **Identification**. Assign a three to five digit number to the IXW-MA that ends with 99 (i.e. 199, 1099, etc.).

| - Station Information |           |      | Station Info  | rmation        |          |                   |                   |
|-----------------------|-----------|------|---------------|----------------|----------|-------------------|-------------------|
| 1 .                   |           |      | Identificatio | n              |          |                   |                   |
| ldentifica            | ation     | #    | Number 🔺      | Name           | Location | Station Type      |                   |
| 🛛 🗠 ID and P          | assword   |      |               |                |          |                   |                   |
|                       |           | 0001 | 100           | Security Desk  |          | IX-MV7-*          |                   |
| Time                  |           | 0002 | 199           | Relay Adaptor  |          | IXW-MA            |                   |
|                       |           | 0003 | 201           | Front Door     |          | IX-DV, IX-DVF(-*) | Click Update to   |
| - Expande             | ed System | 0004 | 202           | Parking Garage |          | IX-DV, IX-DVF(-*) | save the changes. |

#### IXW-MA - Relay Output

Expand the **Option Input / Relay Output Settings** tree and select **Relay Output**. Change the function for Relay Output 1 for the IXW-MA to Contact Change SIF Event. Scroll right and select the master station for Relay Output 1 Contact Change SIF Event.

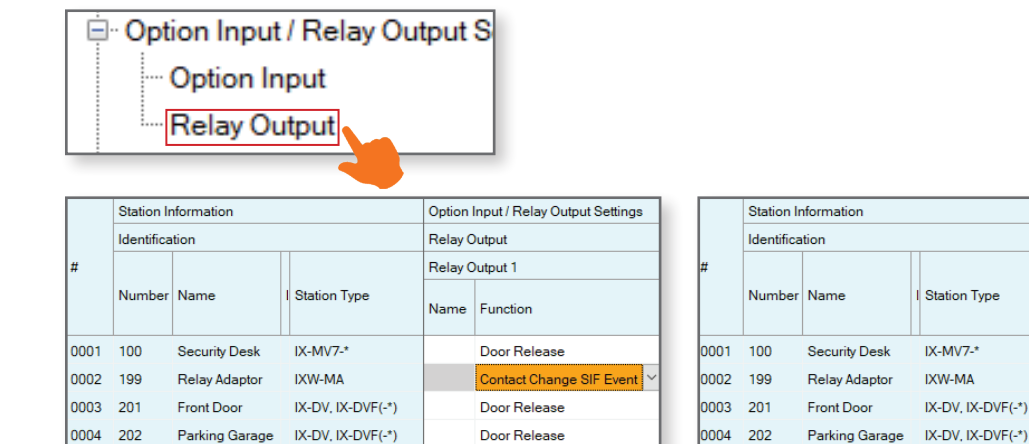

| Click Update  | to   |
|---------------|------|
| save the chan | ges. |

Option Input / Relay Outp

Contact Change SIF Eve

Open

Number Station List

Relay Output

100

Relay Output 1

## IX-MV7 Support Tool Settings

The IX Support Tool software will also be used to configure the IX-MV7 master station's Line Supervision and Device Check operations. A signal will also be sent to the IXW-MA when a problem is detected.

#### IX-MV7 - SIF

The IX-MV7 sends the IXW-MA a SIF event when a problem is detected on the system. Expand the **Function Settings** tree and select **SIF**. Set SIF Functionality for the IX-MV7 master station to **Enable** and then enter the following for the SIF Settings:

Program Type: 0100 IP address of the IXW-MA Destination Port: 65014 SSL: Enable Connection: Socket

| - Function Settings      |   |      | Station Information |               |                   | Function Settings |           |              |              |      |                  |        |            |  |
|--------------------------|---|------|---------------------|---------------|-------------------|-------------------|-----------|--------------|--------------|------|------------------|--------|------------|--|
| - Door Release           |   |      | Identification      |               |                   | SIF               |           |              |              |      |                  |        |            |  |
| ···· Network Camera Inte |   | #    | Number              | Name          | I Station Type    | SIF Functionality | SIP URI F | No.01        |              |      |                  |        |            |  |
|                          | 9 |      |                     |               |                   |                   |           | SIF Settings |              |      |                  |        |            |  |
| Paging Settings          |   |      |                     |               |                   |                   |           | Program Type | IPv4         | IPv6 | Destination Port | SSL    | Connection |  |
| Bathroom Call            |   | 0001 | 100                 | Security Desk | IX-MV7-*          | Enable            | Disable   | 0100         | 192.168.1.13 |      | 65014            | Enable | Socket     |  |
| - Email                  |   | 0002 | 199                 | Relay Adaptor | IXW-MA            | Disable           | Disable   |              |              |      |                  |        |            |  |
| CGI                      |   | 0003 | 201                 | Front Door    | IX-DV, IX-DVF(-*) | Disable           | Disable   |              |              |      |                  |        |            |  |
| SIF                      |   | -    |                     |               |                   |                   |           |              |              |      |                  |        |            |  |
| Record                   |   |      |                     |               |                   |                   |           |              |              |      |                  |        |            |  |

#### IX-MV7 - SIF Transmission Triggers

Scroll right and check the boxes under the following items: Passed Line Supervision Failed Line Supervision Passed Device Check Failed Device Check

|      | Station Information |               |                   | Function Settings    |              |                         |                         |                     |                     |  |  |  |  |
|------|---------------------|---------------|-------------------|----------------------|--------------|-------------------------|-------------------------|---------------------|---------------------|--|--|--|--|
|      | Identification      |               | SIF               |                      |              |                         |                         |                     |                     |  |  |  |  |
| #    |                     |               |                   | No.01                |              |                         |                         |                     |                     |  |  |  |  |
| Num  | Numbe               | ımbe∸ Name    | I Station Type    | Transmission Trigger |              |                         |                         |                     |                     |  |  |  |  |
|      |                     |               |                   | Speed Dial Input     | Begin Record | Passed Line Supervision | Failed Line Supervision | Passed Device Check | Failed Device Check |  |  |  |  |
| 0001 | 100                 | Security Desk | IX-MV7-*          |                      |              |                         |                         |                     |                     |  |  |  |  |
| 0002 | 199                 | Relay Adaptor | IXW-MA            |                      |              |                         |                         |                     |                     |  |  |  |  |
| 0003 | 201                 | Front Door    | IX-DV, IX-DVF(-*) |                      |              |                         |                         |                     |                     |  |  |  |  |

Click Update to save the changes.

### IX-MV7 - Line Supervision and Device Check

The IX Series uses the Line Supervision and Device Check operations to check the connection status and functionality of the stations in the system. Both of these operations can be manually initiated on the IX-MV7 master station and automatically initiated based on a set interval or schedule. To configure this, expand the **Station Settings** tree and select **Line Supervision**. Under **Line Supervision Interval** and **Device Check Interval**, use the **Test Interval** drop-downs to designate how often each test occurs, then create a schedule if a **Daily** or **Weekly** interval was selected.

| Station Settings            |      | Station Information<br>Identification     |                                                                                              |                                             | Station Settings                                |                                                            |                                                                             |                                                                         |                                                     |        |                     |            |  |
|-----------------------------|------|-------------------------------------------|----------------------------------------------------------------------------------------------|---------------------------------------------|-------------------------------------------------|------------------------------------------------------------|-----------------------------------------------------------------------------|-------------------------------------------------------------------------|-----------------------------------------------------|--------|---------------------|------------|--|
| Speed Dials / Favorites     |      |                                           |                                                                                              |                                             | Line Supervision                                |                                                            |                                                                             |                                                                         |                                                     |        |                     |            |  |
| Privacy<br>Volume / Tone    | #    |                                           |                                                                                              | I Station Type                              | Line Supervision Interval Device Check Interval |                                                            |                                                                             |                                                                         |                                                     |        |                     |            |  |
| Communication               |      | Number                                    | Name                                                                                         |                                             | Test Interval                                   |                                                            | Line Superv                                                                 | Line Supervision Schedule                                               |                                                     |        | Device Chec         | k Schedule |  |
| Monitor                     |      |                                           |                                                                                              |                                             |                                                 | Weekly                                                     | Hour                                                                        | Minute                                                                  | Test Interval                                       | Weekly | Hour                | Minute     |  |
| ···· Master Station Display | 0001 | 100                                       | Security Desk                                                                                | IX-MV7-*                                    | 15 sec                                          | Sun                                                        | 00                                                                          | 00                                                                      | Weekly                                              | Sun 🎽  | 05                  | 00         |  |
| Line Supervision            |      | i<br>Lii<br>Ch<br>co<br>of<br>tim<br>is i | ne Supervisi<br>necks for<br>nnection stati<br>stations. Usir<br>ne-based inte<br>recommende | <mark>on</mark><br>us<br>ng a<br>rval<br>d. | i                                               | Device<br>Checks<br>compo<br>tone w<br>Daily o<br>after he | • Check<br>s the func<br>nents on<br>ill be hear<br>r Weekly<br>ours is rec | tionality of<br>all stations<br>rd at each s<br>interval sc<br>commende | individua<br>. As a<br>station, a<br>heduled<br>:d. |        | Click U<br>save the | pdate to   |  |

## **Upload Settings**

All updated settings will need to be uploaded to the IX-MV7 master and IXW-MA adaptor. Expand **File** and select **Upload Settings to Station**. Select the IX-MV7 and IXW-MA from the list and click **Settings** to upload the updated settings.

| File         | le(F) Edit(E) Language(V) Tools(T) Help(H)  |                                                                                                |                 |                |            |                   |        |     |  |  |  |  |
|--------------|---------------------------------------------|------------------------------------------------------------------------------------------------|-----------------|----------------|------------|-------------------|--------|-----|--|--|--|--|
| ÷            | Create New System                           |                                                                                                |                 |                |            |                   |        |     |  |  |  |  |
| -            | Select Existing System                      |                                                                                                |                 |                |            |                   |        |     |  |  |  |  |
|              | Delete Existing System                      | Select the station(s) to upload the Setting File(s):  Station Lint Table and an applied atting |                 |                |            |                   |        |     |  |  |  |  |
| 8            | Update Settings                             | Select                                                                                         | Number          | Name           | Location   | Station Type      | Status |     |  |  |  |  |
| ₽ <b>₽</b>   | Download Settings From Station              |                                                                                                | 100             | Security Desk  |            | IX-MV7-*          | -      |     |  |  |  |  |
| D_           | Upload Settings To Station                  | 199 Relay Adaptor                                                                              |                 |                |            | IXW-MA            | -      |     |  |  |  |  |
| <del>C</del> | Upload SSL Certificate                      |                                                                                                | 201             | Front Door     |            | IX-DV, IX-DVF(-*) | -      |     |  |  |  |  |
| <u>c</u>     | Import Setting File                         |                                                                                                | 202             | Parking Garage |            | IX-DV, IX-DVF(-*) |        |     |  |  |  |  |
| <b>-</b>     | IX Support Tool Export System Configuration | <                                                                                              |                 |                |            |                   | >      | • • |  |  |  |  |
|              | Export to Line Supervision Software         | Select St                                                                                      | ation by Type:  |                |            |                   |        |     |  |  |  |  |
|              | Exit                                        | All                                                                                            |                 | ✓ Selection    | t Unselect |                   |        |     |  |  |  |  |
|              |                                             | Select file                                                                                    | type to be uplo | aded           |            |                   |        |     |  |  |  |  |
|              |                                             | Settings Sounds Image Schedule                                                                 |                 |                |            |                   |        |     |  |  |  |  |
|              |                                             |                                                                                                |                 |                |            |                   |        |     |  |  |  |  |
|              |                                             |                                                                                                |                 |                |            |                   |        |     |  |  |  |  |